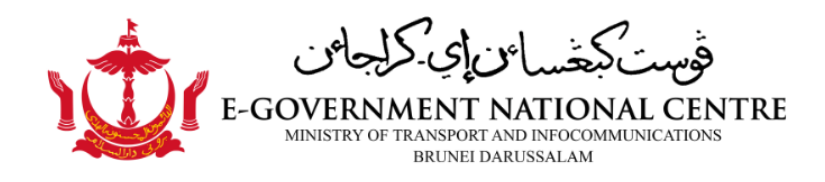

# **Change Password Guideline**

| Document Control     |                                                                     |  |
|----------------------|---------------------------------------------------------------------|--|
| Version              | v 1.0                                                               |  |
| Effective Date       | 17 Jan 2024                                                         |  |
| Current Version Date | 15 Jan 2024                                                         |  |
| Reference No.        | EAD/Guideline/24/1                                                  |  |
| Created by           | Enterprise Application Division                                     |  |
| Endorsed by          | Pengiran Amirul Hayat bin Pengiran Haji Yussop                      |  |
| TLP                  | <del>RED</del> / <del>AMBER</del> / <b>GREEN</b> / <del>WHITE</del> |  |

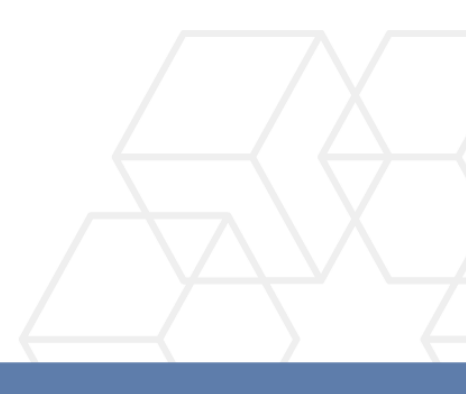

# Change Password Guideline for E-mail Login

# **Document Control**

# **Document History**

| Version | Issue Date      | Changes                                     |
|---------|-----------------|---------------------------------------------|
| V1.0    | 15 January 2024 | Change Password Guideline document creation |

## Approval and Signature

| Document Name                                                                      | Change Password Guideline         |             |  |  |  |
|------------------------------------------------------------------------------------|-----------------------------------|-------------|--|--|--|
| The purpose of the document is to provide formalize the Change Password Guideline. |                                   |             |  |  |  |
| I have reviewed the document and can confirm that it has been endorsed:            |                                   |             |  |  |  |
| Name                                                                               | Role                              | Date        |  |  |  |
| Pengiran Amirul Hayat bin Pengiran Haji Yussop                                     | Acting EGNC Director              | 17 Jan 2024 |  |  |  |
| Hajah Sabarina binti Haji Ajak                                                     | Acting Chief Operation<br>Officer | 17 Jan 2024 |  |  |  |

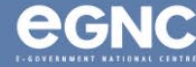

# Contents

| Change Password Guideline For E-Mail Login                 | . 4 |
|------------------------------------------------------------|-----|
| Scenario 1: If your password has expired or has been reset | . 4 |
| Scenario 2: If you just want to change your password       | . 5 |
| Domain Guideline For E-mail Login                          | . 7 |
| Common Password Errors                                     | . 8 |
| Frequently Asked Questions                                 | . 9 |

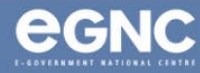

# **Change Password Guideline For E-Mail Login**

Scenario 1: If your password has expired or has been reset

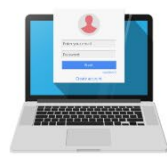

#### IF YOUR PASSWORD HAS EXPIRED or HAS BEEN RESET

#### If you are using Outlook,

you'll notice you are not receiving the most recent emails and you are asked to enter your credentials repeatedly.

Go to **mail.gov.bn** on your browser.

2 The Change Password page will be automatically displayed upon successful login to mail.gov.bn.

3 Enter the details accordingly & make sure to follow the password requirements

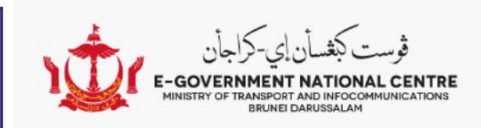

# change password

Your password has expired and you need to change it before you sign in to Outlook.

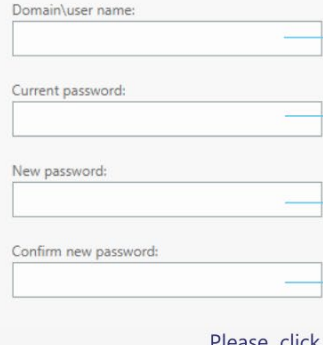

→ submit -

Make sure to put your **Domain** Name before your username (DomainName\user.name) Your current password or the temporary password given by

EGNC Helpdesk

Make sure to follow the password requirements

Please click Submit **ONCE**. Else you may be thrown a system generated error.

Open a new tab on your browser and go to mail.gov.bn again to try out your new password.

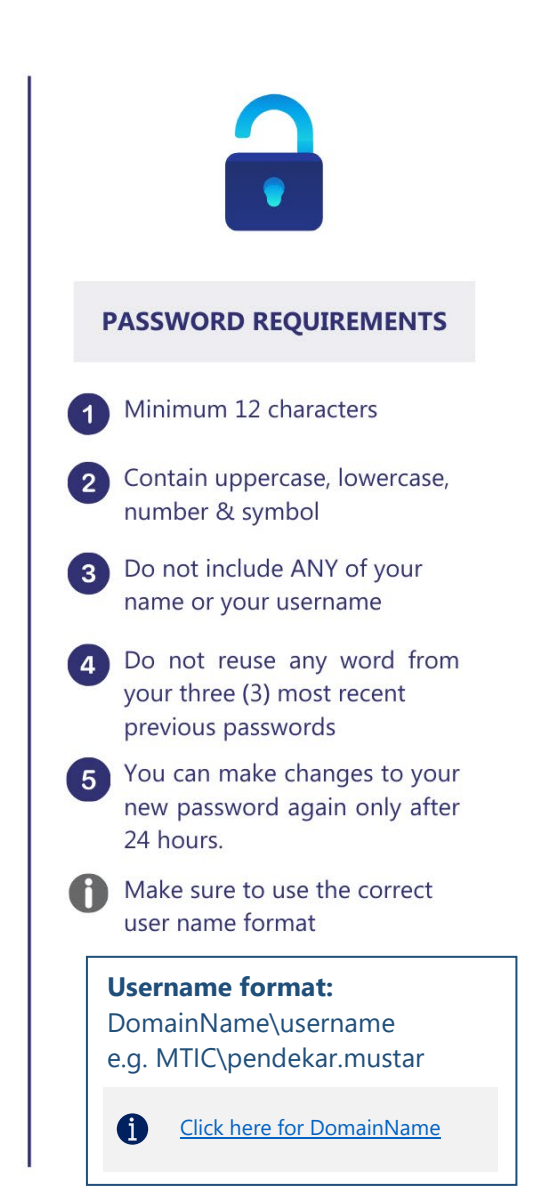

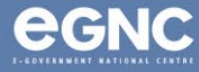

# Scenario 2: If you just want to change your password

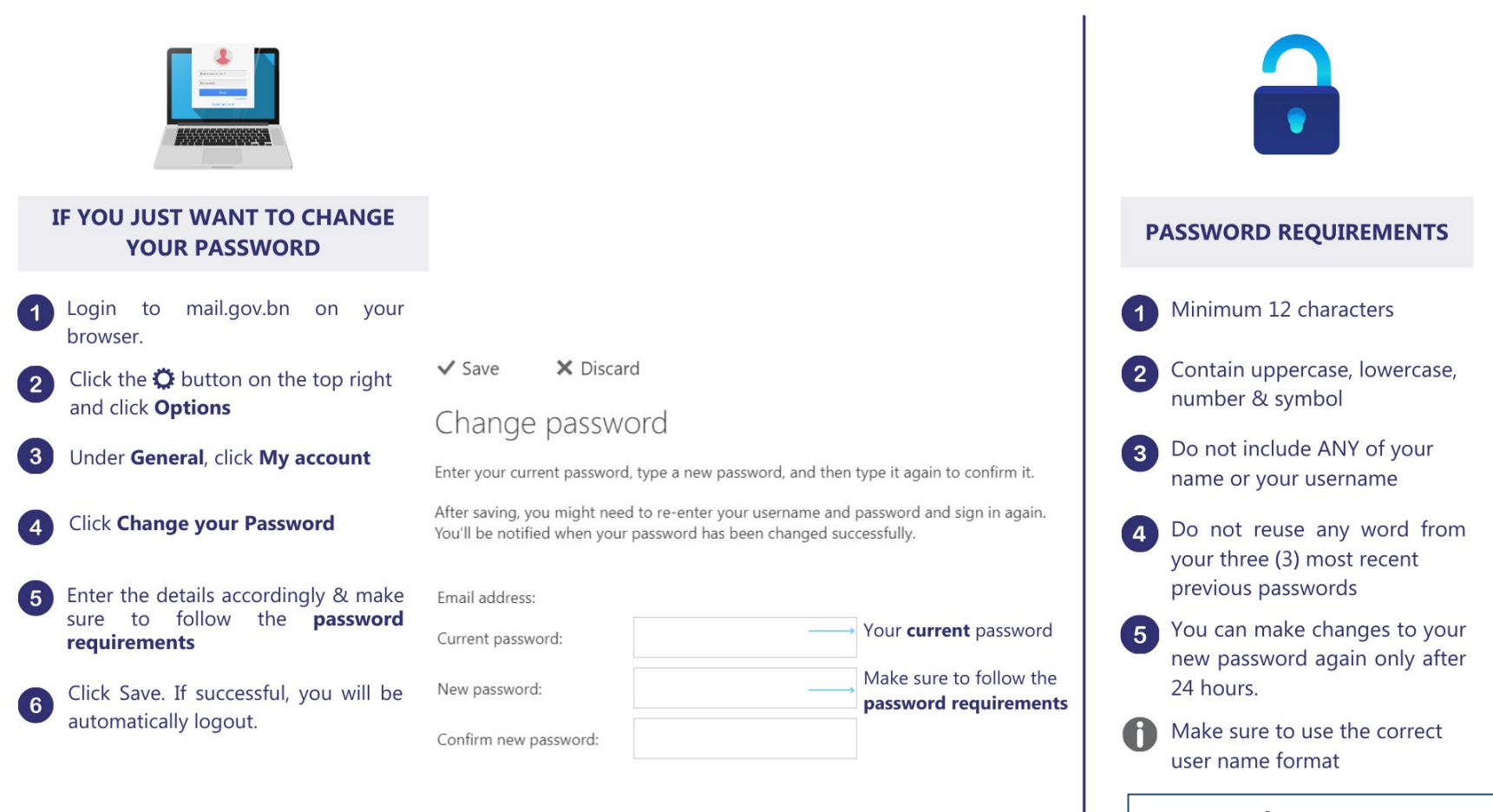

#### **Username format:**

A

DomainName\username e.g. MTIC\pendekar.mustar

Click here for DomainName

**egnc** 

# **IMPORTANT NOTE:**

- i. Update your new E-Mail Password on **all** devices (Mobile Phones, Tablets and Etc.)
- ii. Following security best practices, once your password has expired or when you get Helpdesk to reset your password, you will be forced to change the given password immediately to your own new password. You can make changes to your new password again only after 24 hours.

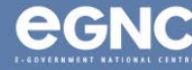

# **Domain Guideline For E-mail Login**

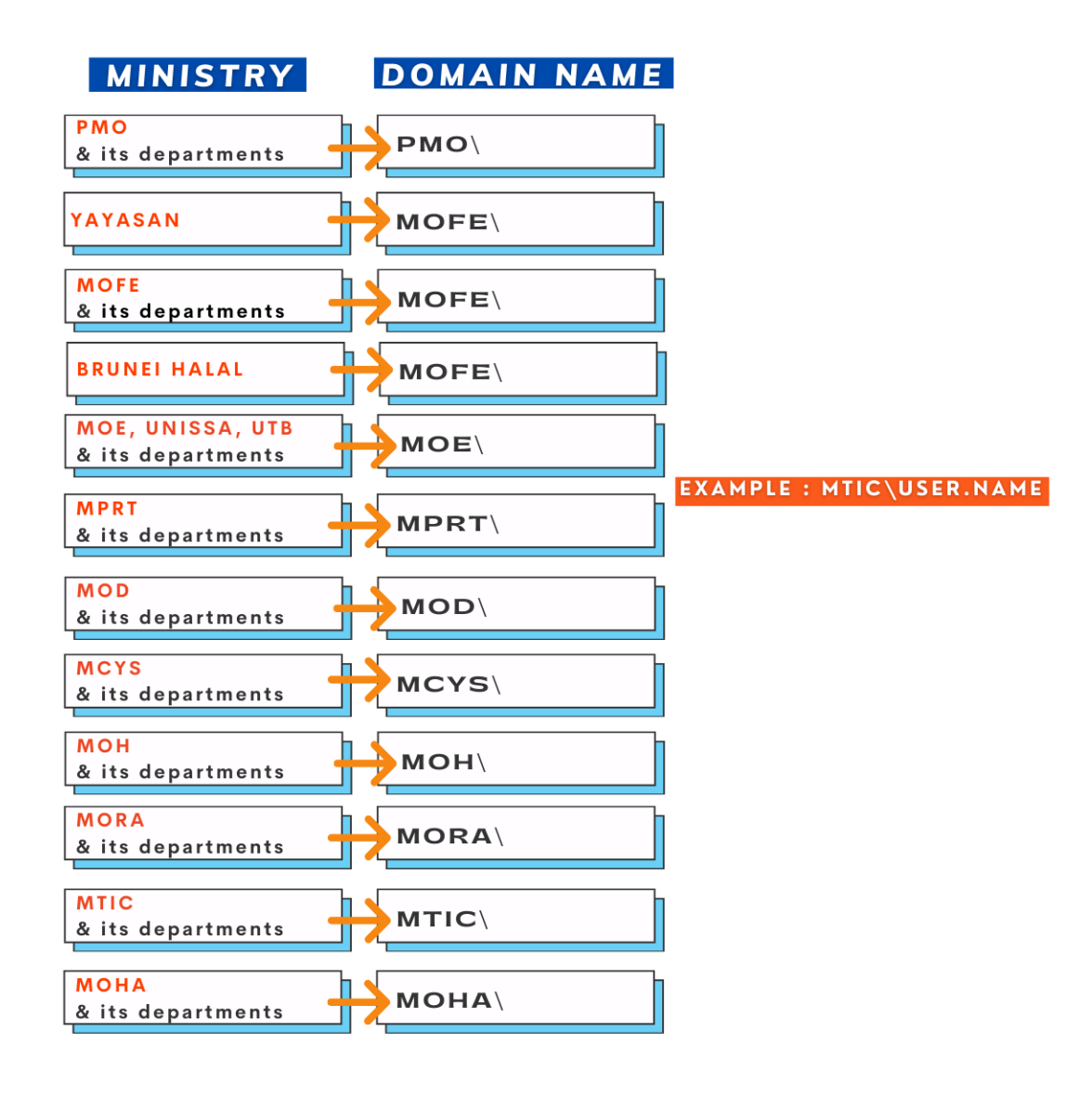

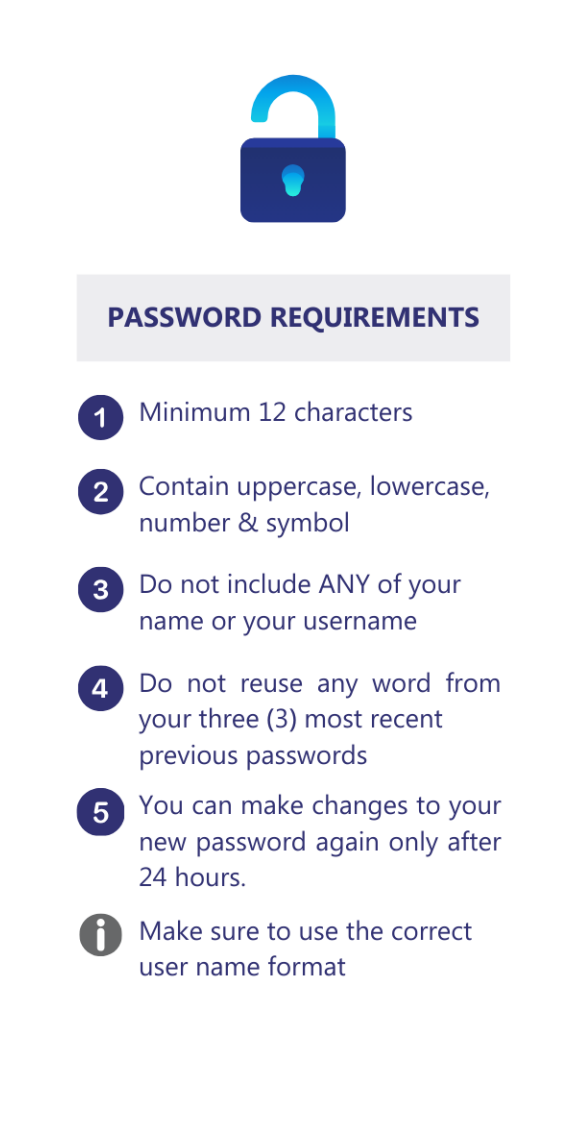

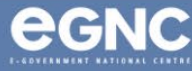

# **Common Password Errors**

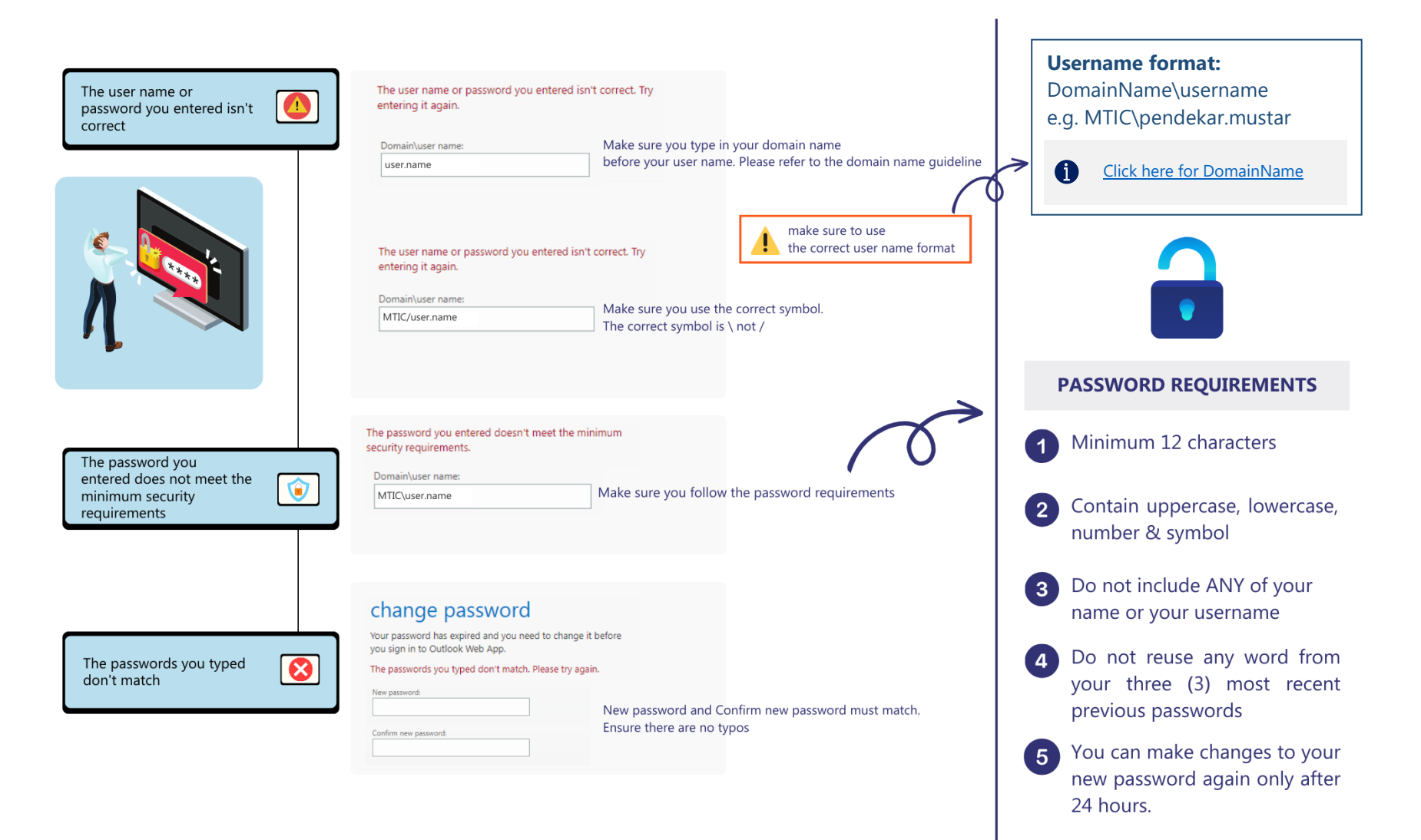

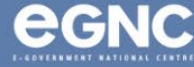

# **Frequently Asked Questions**

#### 1. How to change my password?

Please refer to the <u>password guideline</u> for complete instructions.

2. I tried changing my password but failed.

Please refer to the Common Password Errors.

 When logged in, it shows error 'Something went wrong. Mailbox couldn't be found'.

Please contact EGNC Helpdesk for mailbox creation.

4. My workplace has changed. How can I change my e-mail address?

Contact your ministry's / department's IT Unit for the next process.

#### 5. How to setup Outlook on my phone?

- For Android
- For iOS

### 6. I forgot my password.

Please contact EGNC Helpdesk for password reset.

### 7. My password is correct but I still cannot login.

- Make sure your username format is correct
- Include your DomainName\ before your username
- Try using different browsers

#### 8. My mailbox is almost full.

Please contact EGNC Helpdesk to increase mailbox storage request. For your information, storage size is limited per user. Users are recommended to archive e-mail whenever possible.

# What is the maximum size to send file attachment? 10MB is the maximum size.

#### 10. How to archive my e-mails?

- For Windows
- For MacOS

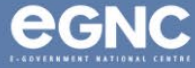

#### Change Password Guideline for E-mail Login

11. How can I report spam e-mail?

Forward the e-mail to EGNC Helpdesk and request for it to be blocked.

12. I am not sure if I have a government e-mail account or not.

You can confirm with your ministry's / department's IT Unit or contact EGNC Helpdesk to verify.

13. When do my password expired?

Password will expire every six (6) months.

14. Can I create an account with no mailbox for PC Login only?

Yes, it is possible. Please contact your ministry's /

department's IT Unit for application

15. How to import my archived mails?

Please click on this link.

- 16. Error message when I signed in: 'Domain not available'.Please ask for assistance from your ministry's / department'sIT Unit.
- 17. I cannot login to BruHims / SSM.

Please contact BruHims Helpdesk / SSM Helpdesk.

18. Why my account is inactive/disabled?

Account will be automatically disabled if there is no activity within 30 days. Please contact your admin for e-mail activation.

- 19. I am expecting an e-mail but received none.Please contact EGNC Helpdesk and provide the details.
- 20. What is the difference with PC login and e-mail Login? Each has different domain name and username format

For more information, please contact EGNC Helpdesk: E-mail: <u>helpdesk@egc.gov.bn</u> Call: 2424959 / 2426742 / 2424955 ext 303

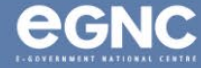